## How do I print prescriptions [LHIN – Home and Community Care]?

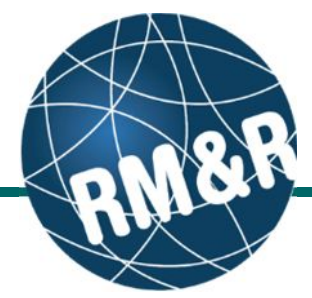

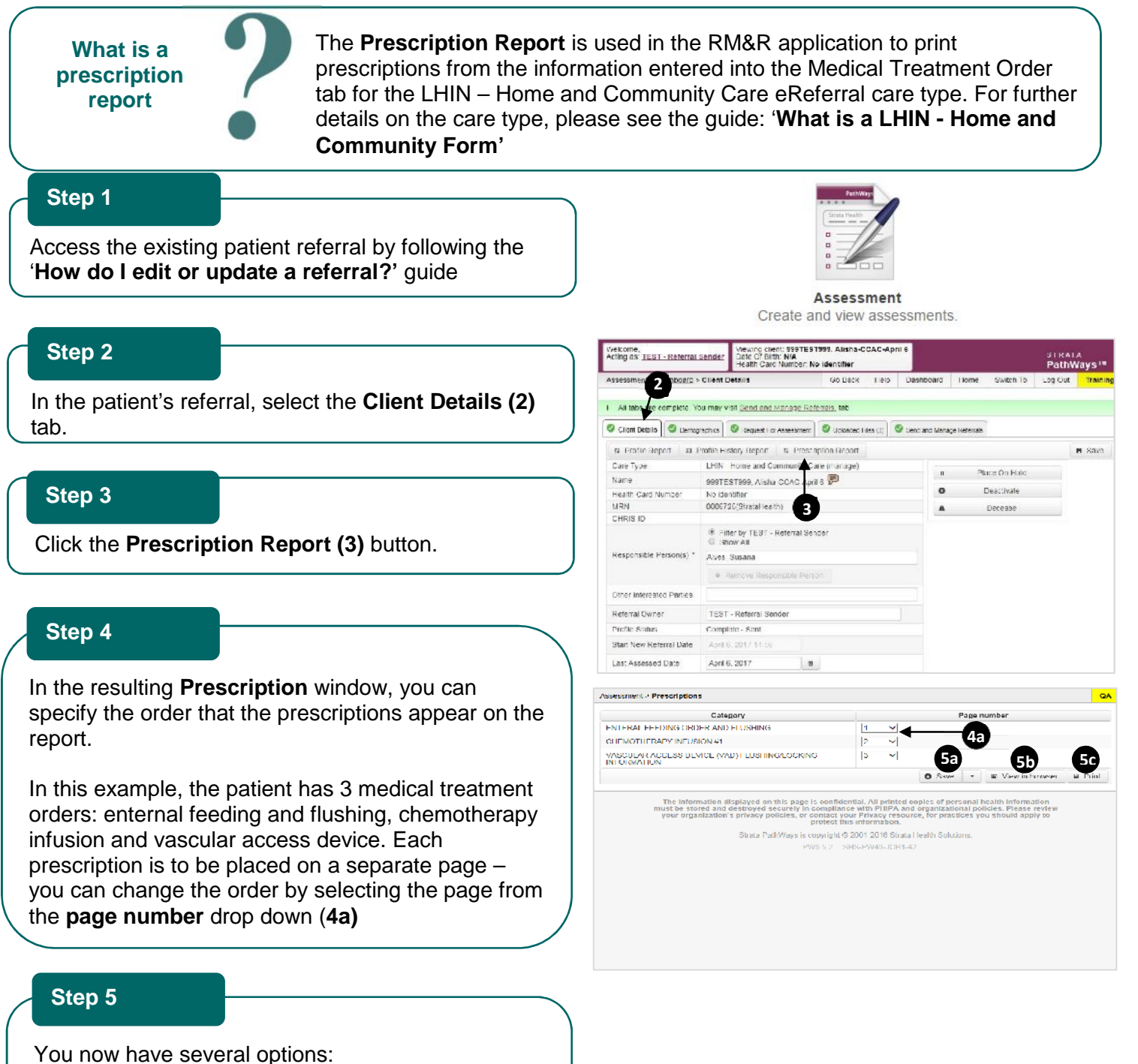

- Save (5a) the file as a PDF.
- View (5b) the report within your current browser window
- Print (5c) the report to a local printer

## How do I print prescriptions [LHIN – Home and Community Care]?

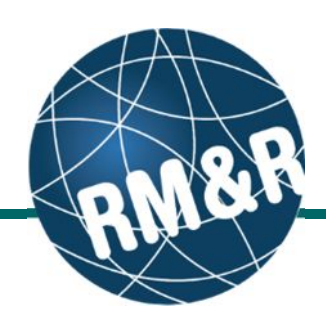

## Overview

Each page on the prescription report follows the same format:

Patient information and the parameters of the report appear in the header (6)

The first box on the report lists the patient details (Name, health card number, date of birth and the patients address) (7)

The second box details the prescription. In this example the patient requires an enternal feeding order and flushing **(8)** 

The final box provides room for physician sign off. Enter the physician name, contact number, CPSO number and obtain signature **(9)** 

Please note: The date the report was generated and by whom is listed at the bottom of each page (10).

| Used the Court March and                                    | 999test099 Lyka CSS Ech 22, 2016 |                   |
|-------------------------------------------------------------|----------------------------------|-------------------|
| Health Carri Number                                         | No identifier                    |                   |
| Date Of Birth:                                              | March 10, 2016                   |                   |
| Address:                                                    |                                  |                   |
|                                                             | TESTING PROVIDERS                |                   |
|                                                             | TEST - Referral Sender           |                   |
| Rx                                                          |                                  |                   |
| ENTERAL FEEDING OF                                          | IDER AND FLUSHING:               | Limited Use Code: |
| Pump or Gravity: Pump                                       | BERTING TEGORINO.                |                   |
| Continuous vs. Intermitte                                   | nt: intermittent                 |                   |
| romula Type: Formula /<br>Volume: 56                        |                                  |                   |
| Rate (mL/hr or Number of                                    | of Cans/Set Times): 546 🛛 🖊 🛛 🗧  |                   |
| Frequency: 64                                               |                                  |                   |
| Duration: 456<br>Elushing Amount: 465                       |                                  |                   |
| Flushing Amount: 403<br>Flushing Frequency: 456             |                                  |                   |
|                                                             |                                  |                   |
|                                                             |                                  |                   |
|                                                             |                                  |                   |
| Physician:                                                  |                                  | M.D.              |
| Physician:<br>Contact number:                               |                                  | MD<br>9           |
| Physician:<br>Contact number:<br>CPSO number:<br>Sionature: |                                  | MD9               |
| Physician:<br>Contact number:<br>CPSO number:<br>Signature: |                                  | M.D.<br>9<br>M.D. |
| Physician:<br>Contact number:<br>CPSO number:<br>Signature: |                                  | M.D.<br>9<br>M.D. |

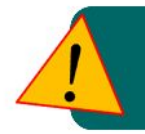

All printed copies of personal health information must be stored and destroyed securely in compliance with PHIPA and organizational policies.